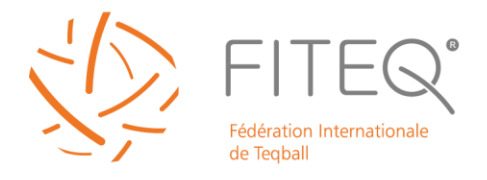

# ATHLETE REGISTRATION AT FITEQ WEBSITE

All teqers are obliged to register an athlete account at FITEQ.org in case they are performing any teqball activations such as playing at local or international competitions or doing teqball activities (demonstration events).

To register follow these steps:

### <u>Step 1</u>

Go to FITEQ.org and look for the sign up link

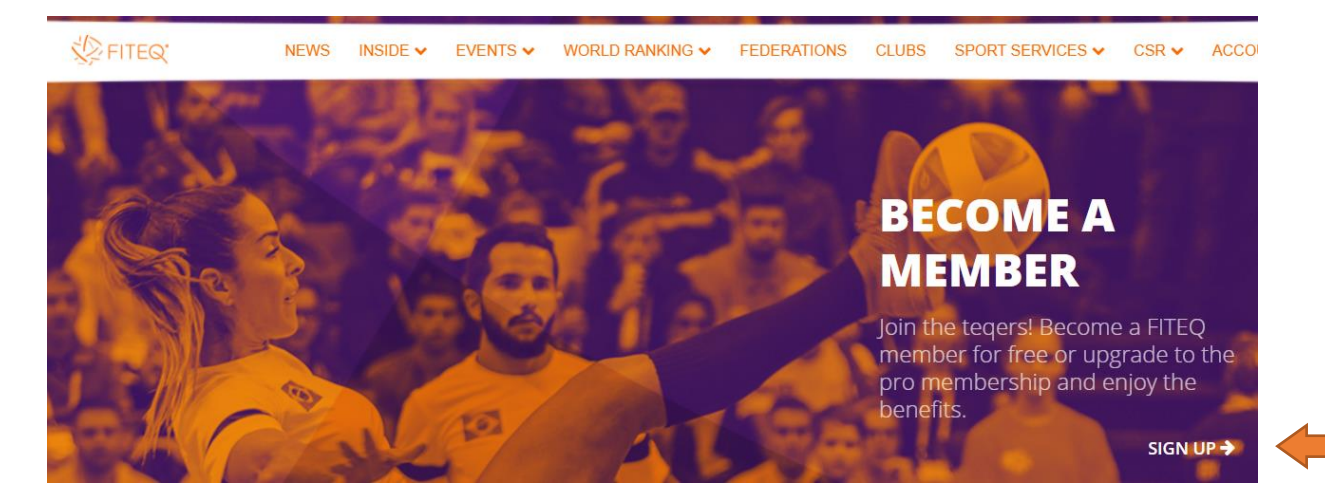

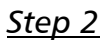

# Select SIGN UP below the button if you don't have an account yet

| FITEQ' | NEWS | INSIDE 🗸 | EVENTS 🗸 | WORLD RANKING 🗸                   | FEDERATIONS       | CLUBS | SPORT SERVICES ▼ | CSR ✔ | SIGN IN |
|--------|------|----------|----------|-----------------------------------|-------------------|-------|------------------|-------|---------|
|        |      |          |          |                                   |                   |       |                  |       |         |
| /      |      |          |          | SIGN IN                           |                   |       |                  |       |         |
|        |      |          | M        | Email                             | ×                 | -0    |                  |       |         |
|        |      |          | 8        | Password                          | ×                 |       |                  |       |         |
|        |      |          |          | For                               | got your password | ?     |                  |       |         |
|        |      |          |          | SIGN IN<br>Not registered yet? Si | gn up             |       |                  |       |         |

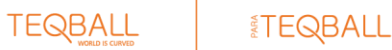

#### Head Office

c/o Ametis Conseils SA, Place Saint-François 7, 1003 Lausanne, Switzerland

### Presidential Office

5-7 Expo Square, 1101 Budapest, Hungary ⊠ info@fiteq.org | ⊕ www.fiteq.org

# <u>Step 3</u>

| USER INFO                                                                 | ROLE                                                                       |
|---------------------------------------------------------------------------|----------------------------------------------------------------------------|
| Email *                                                                   |                                                                            |
| Given Name(s) as in passport *                                            | Family Name as in passport *                                               |
| Only English letters to be used without special<br>characters like åëlüßç | Only English letters to be used without special<br>characters like ációlSç |
| Password *                                                                | Confirm Password *                                                         |
| Gender *<br>Pemale<br>Date of Birth *                                     |                                                                            |
| 1980 ¥ January ¥ 01                                                       | ~                                                                          |
| Country of Residence *                                                    | Nationality *                                                              |
|                                                                           |                                                                            |

# Fill your basic information:

- Email
- Given name (add your given name as in your ID documents)

Fédération Internationale

de Teqball

- Family name (add your family name as in your ID documents)
- Password
- Gender
- Date of birth
- Country of residence (where you live)
- Nationality

TEQBALL

# <u>Step 4</u>

| I WANT TO BECOME<br>A PLAYER<br>APPLY NOW<br>I accept the TERMS & CONDITIONS -<br>I accept the REMARKSHIP POLICY *<br>I accept the REMERSHIP POLICY *<br>I accept the REMERSHIP POLICY *<br>I accept the REMERSHIP POLICY *                                                                                                    | USER INFO                    | •                                                   | ROLE                      |
|----------------------------------------------------------------------------------------------------|------------------------------|-----------------------------------------------------|---------------------------|
| APPLY NOW  APPLY NOW APPLY NOW  APPLY NOW  APPLY NOW  APPLY NOW  APPLY NOW  APPLY NOW  APPLY NOW  APPLY NOW  APPLY NOW APPLY NOW  APPLY NOW  APPLY NOW  APPLY NOW  APPLY NOW  APPLY NOW  APPLY NOW  APPLY NOW  APPLY NOW  APPLY NOW  APPLY NOW  APPLY NOW  APPLY NOW  APPLY NOW  APPLY NOW  APPLY NOW  APPLY NOW  APPLY NOW  APPLY NOW  APPLY NOW  APPLY NOW  APPLY NOW  A | I WANT TO BECOME<br>A PLAYER | i want to become<br>a coach<br>                     | I WANT TO BECO<br>REFEREE |
| APPLY NOW APPLY NOW APPLY NOW  I accept the TERMS & CONDITIONS *  I accept the TRIVACY POLICY *  I accept the MEMBERSHIP POLICY *  I subscribe to the newsletter according to the PRIVACY POLICY  New yagyok robot                                                                                                    | 0                            | $(\mathbf{b})$                                      | ତ                         |
| I accept the TERMS & CONDITIONS * I accept the PRIVACY POLICY * I accept the MEMBERSHIP POLICY * I subscribe to the newsletter according to the PRIVACY POLICY New yagyok robot                                                                                                    | APPLY NOW                    | APPLY NOW                                           | APPLY NOW                 |
| Nem vagyok robot                                                                                                    | I accept the MEMBERSHI       | P POLICY *                                          | OLICY                     |
| Adetvidelem - Atalános Szerződási Feltételek                                                                                                    |                              | Nem vagyok robot<br>Adat-idation - Atalianas Stevel | CAPTCHA<br>déal Fenéralia |

- Select 'I want to become a player'

**TEQBALL** 

- Accept the terms and conditions and the privacy policies

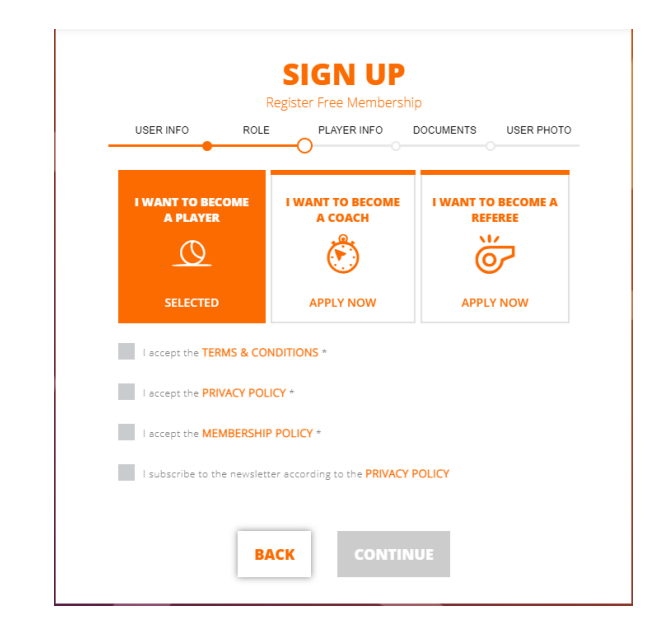

#### **Head Office**

c/o Ametis Conseils SA, Place Saint-François 7, 1003 Lausanne, Switzerland

Presidential Office 5-7 Expo Square, 1101 Budapest, Hungary ⊠ info@fiteq.org | ⊕ www.fiteq.org

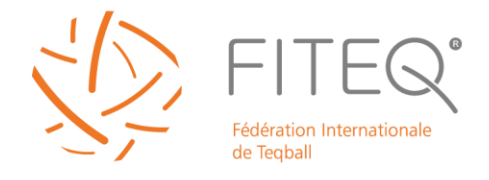

# <u>Step 5</u>

| USER INFO                | ROLE | PLAYE | ER INFO    | DOCUMENTS | USER | PHOTO |
|--------------------------|------|-------|------------|-----------|------|-------|
| Faaball duib *           |      | -     |            |           |      |       |
| Not a club member        |      |       |            |           |      |       |
| Place of birth country * |      |       |            |           |      |       |
| ,                        |      |       |            |           |      |       |
| Place of birth city *    |      |       |            |           |      |       |
|                          |      |       |            |           |      |       |
| Height (cm) *            |      |       | Weight (kj | p *       |      |       |
|                          |      |       |            |           |      |       |
| Preferred foot *         |      |       |            |           |      |       |
| 🔵 Left 🛛 💿 Right         |      |       |            |           |      |       |
|                          |      |       |            |           |      |       |

We ask for some additional info:

 select your teqball club if you already have one

- Select your place of country
- Add your city of birth
- Add your height in kilograms
- Add your weight in centimeters
- Select your stronger foot

### <u>Step 6</u>

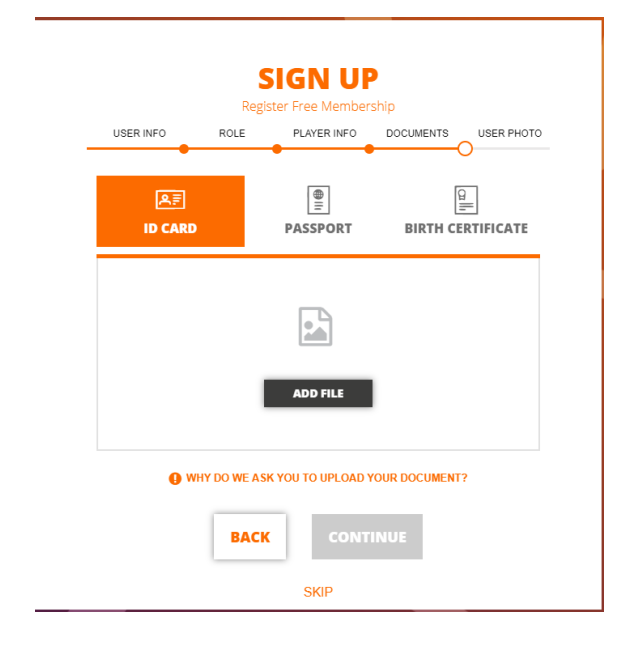

To verify your given details, we ask you to upload or take a photo of your ID card, passport of birth certificate.

We need a document to verify your nationality so you have to upload a document to prove your nationality as well. Supported file formats: jpg, png, pdf

If you don't have documents with you, you can skip this step and upload it back later.

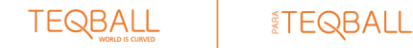

Head Office c/o Ametis Conseils SA, Place Saint-François 7, 1003 Lausanne, Switzerland

Presidential Office 5-7 Expo Square, 1101 Budapest, Hungary ⊠ info@fiteq.org | ⊕ www.fiteq.org

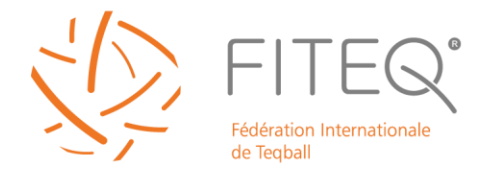

# <u>Step 7</u>

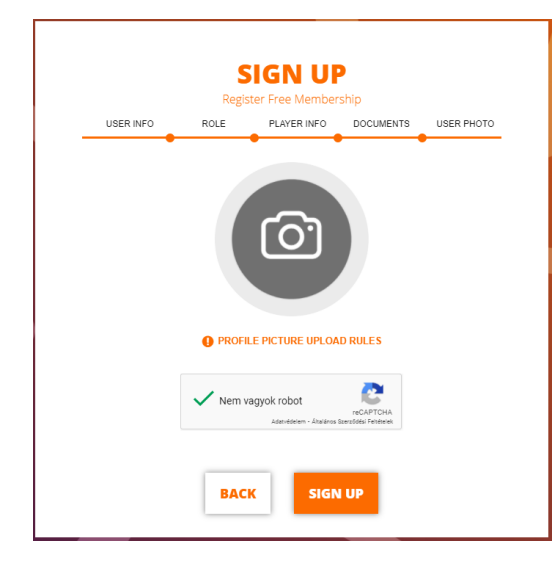

Upload a selfie photo (close face photo in front of a light background without hats, sunglasses, etc.) Supported format: jpg, png

Check the captcha and click on sign up!

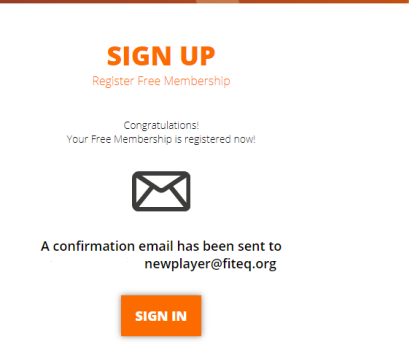

### <u>Step 8</u>

You have received an email to verify your email address.

Click on Verify email address.

Please verify your email for FITEQ

FITEQ noreply@fiteq.org <u>a(z)</u> sendgrid.net domainen keresztül

13:12 (2 perccel ezelőtt)

Hello!

Please verify this email address belongs to you by clicking the link below:

Verify email address

If you did not request email address verification on FITEQ website or mobile app, please ignore this message.

FITEQ Team

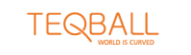

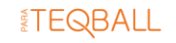

Head Office
c/o Ametis Conseils SA, Place Saint-François 7, 1003 Lausanne, Switzerland
Presidential Office
5-7 Expo Square, 1101 Budapest, Hungary
⊠ info@fiteq.org | ⊕ www.fiteq.org

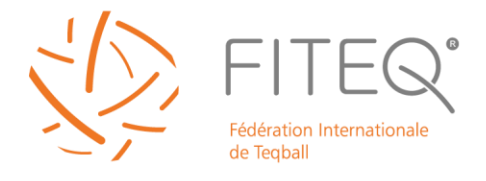

<u>Step 9</u>

You have also received an email with the pro player terms and conditions.

Within the email click on the yellow button to open it.

Then follow the yellow guides to choose your consent option and to digitally sign it.

| DocuSign                                     | DocuSign En        | elope ID: 81E818CD-D30      | 08-4738-A9AF-97E0                                                                                 | CA725175B                                                                                                    |                                                                      |                                                   |                                            |                                                                            |                                                                                                    |
|----------------------------------------------|--------------------|-----------------------------|---------------------------------------------------------------------------------------------------|----------------------------------------------------------------------------------------------------|----------------------------------------------------------------------|---------------------------------------------------|--------------------------------------------|----------------------------------------------------------------------------|----------------------------------------------------------------------------------------------------|
|                                              | CHOOSE             |                             | Player hereby<br>to the processi<br>elements of p<br>understands th<br>on FITEQ.org               | Required<br>cons<br>ing, for the personal da<br>hat if they constant if they constant if they consta | sents<br>purposes a<br>ata listed t<br>onsent, <u>suc</u>            | IT - YES<br>ind metho<br>below that<br>th will be | does r<br>ids defin<br>it they i<br>come p | not consen<br>hed in the ta<br>have chose<br>public as so                  | it<br>ble below, of those<br>en to submit, and<br>con as it is posted                                                                                                    |
| EITEQ sent you a document to review and sign |                    |                             | Player's Data                                                                                     | bata C<br>Captured                                                                                                    | Organizer Use                                                        | Piayer<br>Benefit                                 | Legal<br>Basis                             | Storage<br>Period                                                          | Organizer's Data<br>Processors and their Uses                                                                                                    |
| REVIEW DOCUMENT                              |                    | Personal Data<br>(optional) | Photo Place of birth Height, Weight Hobbies reg Languages for Favorite (football) players & clubs | layer online<br>gistration<br>rm tag                                                                                                    | oility to provide<br>teresting<br>formation to its<br>rget audiences | more<br>personal<br>public<br>profile             | consent                                    | while H<br>Player's u<br>membership fr<br>is live + 2 th<br>years th<br>ta | losts, broadcasters,<br>censees and other local<br>ubcontractors of Organizer<br>or Competitions, each for<br>he purposes of presenting<br>his information to the<br>anget audience |
|                                              |                    |                             |                                                                                                   |                                                                                                    |                                                                      |                                                   |                                            |                                                                            |                                                                                                    |
|                                              |                    |                             |                                                                                                   |                                                                                                    |                                                                      |                                                   |                                            |                                                                            |                                                                                                    |
| NEXT                                         | For and behalf of  |                             |                                                                                                   |                                                                                                    |                                                                      |                                                   |                                            |                                                                            |                                                                                                    |
|                                              | Р                  | LAYER                       |                                                                                                   |                                                                                                    |                                                                      |                                                   |                                            |                                                                            |                                                                                                    |
|                                              |                    |                             |                                                                                                   |                                                                                                    |                                                                      |                                                   |                                            |                                                                            |                                                                                                    |
|                                              | Name: 2 Required - |                             |                                                                                                   |                                                                                                    |                                                                      |                                                   |                                            |                                                                            |                                                                                                    |
|                                              | Title: select •    |                             |                                                                                                   |                                                                                                    |                                                                      |                                                   |                                            |                                                                            |                                                                                                    |
|                                              | Date: 05 March 202 | 1                           |                                                                                                   |                                                                                                    |                                                                      |                                                   |                                            |                                                                            |                                                                                                    |

After logging in to your profile, under the membership details section you can see the status of your applications.

| PERSONAL DETAILS     MEMBERSHIP DETAILS     PAYMENT DETAILS | MEMORESHIP DETAILS Twin you cannot make memory you reconstructions for any Phage May I subsorted to the necessarily to the PHAGEY POLICY I subsorted to the necessarily to the PHAGEY POLICY |                              |                            |                                  | INERDIBERSHIP DETAILS<br>Policy part ensurements mentaneling out memory part mentanes statesplane fails are PNaty Maty<br>I subscribe to the newsiteting according to the PROVACY POLICY |                            |  |  |  |
|-------------------------------------------------------------|----------------------------------------------------------------------------------------------------|------------------------------|----------------------------|----------------------------------|----------------------------------------------------------------------------------------------------|----------------------------|--|--|--|
| ALGOSTIAND LYNYS     Noed helo?                             |                                                                                                    |                              |                            |                                  | I WANT TO BECOME A COACH                                                                                                    | I WANT TO BECOME A REFEREE |  |  |  |
|                                                             | EMAIL ADDRESS                                                                                                    | IDENTITY VERIFICATION STATUS | PLAYERS TERMS & CONDITIONS | BAAR ADDRES<br>DE<br>VERIED<br>O | IDENTITY VERIFICATION STATUS                                                                                                    |                            |  |  |  |

Your player, referee and/or coach application will be accepted when all the tiles become green (email verification, ID check and sign of agreement).

For coaches and referees the application will be accepted after a successful online exam.

Approvals are done manually during European working hours.

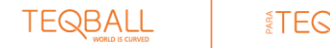

#### Head Office

c/o Ametis Conseils SA, Place Saint-François 7, 1003 Lausanne, Switzerland

#### Presidential Office

5-7 Expo Square, 1101 Budapest, Hungary ⊠ info@fiteq.org | ⊕ www.fiteq.org

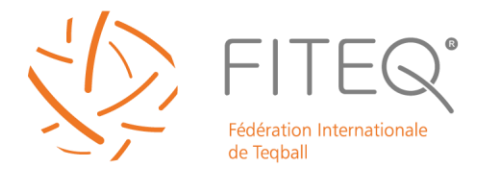

# <u>Step 10</u>

| PERSONAL DETAILS | PAYMENT DETAILS                            | manage your newsletter subscription. View our <b>Priv</b>     | acy Policy                             |
|------------------|--------------------------------------------|---------------------------------------------------------------|----------------------------------------|
|                  | nemen your account status, memoersings une | monoge year newsreater soosenpaan. Hew our mit                | acy i oncy                             |
|                  | MEMBERSHIP                                 | <ul> <li>Premium Membership enables yo<br/>events.</li> </ul> | ou to attend FITEQ International sport |
| Need help?       | SUBSCRIBE HERE                             |                                                               |                                        |
|                  | BANK ACCOUNT DETAILS<br>Bank name          |                                                               |                                        |
|                  | Bank address                               |                                                               |                                        |
|                  | IBAN number                                | SWIFT code                                                    | Account holder name                    |
|                  | Account holder address                     |                                                               |                                        |
|                  |                                            |                                                               | SAVE                                   |

To participate at international events, you must subscribe to a premium membership (10 EUR / month or 100 EUR / year).

You find the subscription form under the payment details.

You can also cancel your membership here.

Here we ask also for your bank account details. In case of US citizens instead of IBAN number you can add your account number (not routing number). Prize money awards are paid to your registered bank account.